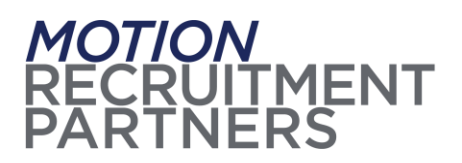

# Changing Benefits Mid-Year

Motion Recruitment Partners has a January 1<sup>st</sup> benefit plan year, and our annual Benefits Open Enrollment is held in November/December for a January 1st effective date. Benefit elections must be made within the first 30 days of employment, and your <u>pre-tax</u> (Medical, Dental, Vision, HSA, FSA, Commuter) benefit elections are locked-in until our annual Open Enrollment. The <u>IRS</u> will allow changes to your pre-tax benefits outside of the Open Enrollment window if you are within 30 days of an IRS "<u>qualifying event</u>" (Marriage, Divorce, Birth, Death, Eligibility Change under another employer/group plan, Open Enrollment in another employer/group plan, Significant Cost Change).

If you are within 30 days of an IRS "qualifying event" and would like to change your Medical, Dental, Vision, Basic Life or FSA, you may make the change in <u>Workday</u>.

## To drop Medical, Dental, Vision or Basic Life coverage for yourself or a Dependent:

- 1. Go to the Benefits section in Workday
- 2. Click "Change Benefits"
- 3. "Change Reason" Select "Gains coverage from another source"
- 4. Enter your Benefit Event Date
  - a. If dropping coverage, enter the last date of coverage
- 5. In the "Comments" section, please specify the reason for the change (i.e. "Spouse started new job and will be on new employer's coverage", etc.)
- 6. SUBMIT the change
- 7. On the next page, click the box that says "Open"
- 8. Add/Drop coverage as needed (you may only add/drop coverage that you have gained/lost)

### To add Medical, Dental, Vision or Basic Life coverage:

- 1. Go to the Benefits section in <u>Workday</u>
- 2. Click "Change Benefits"
- 3. "Change Reason" Select "Loses coverage from another source"

4. Attach your Certificate of Coverage or initial COBRA election invitation paperwork from your prior insurer here (REQUIRED) (These documents are typically produced from the insurer only after the coverage has ended. The IRS gives you 30 days to provide this documentation to us). Please attach document for each line of coverage that you are adding (i.e. if adding Dental, we require the Dental document, if adding Vision, we require the Vision document, etc.)

5. Enter your Benefit Event Date

Confidential

10-01-2023

Motion Recruitment Partners, LLC (MRP) is parent company to industry-leading Talent Solution providers operating under the following brands: Motion Recruitment, Motion Consulting Group, Sevenstep, and TG Federal.

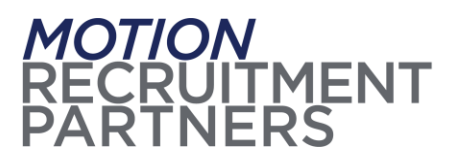

a. If adding coverage, enter your effective date (the day after your last day of coverage). This date must match your documentation.

6. In the "Comments" section, please specify the reason for the change (i.e. "Lost coverage on 03/01/19 when my spouse's employment ended", etc.)

- 7. SUBMIT the change
- 8. On the next page, click the box that says "Open"

9. Add/Drop coverage as needed (you may only add/drop coverage that you have gained/lost, and you must provide the Certificate of Coverage or COBRA election invitation paperwork for each line of coverage that you are adding)

10. You may review the plan summaries & pricing on our benefits website at <a href="https://www.MotionRecruitment.com/Benefits">https://www.MotionRecruitment.com/Benefits</a>

### To add a dependent to coverage (within 30 days of a birth, marriage, loss of coverage):

- 1. Go to the Benefits section in <u>Workday</u>
- 2. Under "Benefits" (on the left-side menu) click "Dependents"

3. Add the Dependent's info (name, SSN, etc.). The effective date for a new baby should be the birthdate. For a marriage the effective date is the marriage date. If the dependent lost other coverage, the effective date should be the date that coverage ended (and please attach the Certificate of Coverage or the COBRA election invitation paperwork from the prior insurer – REQUIRED).

4. Once you have added the Dependent's info, click "Submit"

5. On the next page, click the box that says "Open". Workday will allow you to add your Dependent to your Medical, Dental and Vision plans.

The IRS does allow some benefits to be changed outside of Open Enrollment without a corresponding qualifying event. The following events may be elected or changed at any time:

### **To Elect/Change the HSA** (for HDHP/HSA-Eligible Medical Plan participants only):

- 1. Go to the Benefits section in <u>Workday</u>
- 2. Click "Change Benefits"

3. "Change Reason" – "HSA Elect/Change", and the effective date should be today or a date in the future (not in the past)

- 4. Click "Submit"
- 5. On the next page, click the box that says "Open"

6. Designate your per-paycheck contribution amount (be sure to elect the "Single" option if you are covering only yourself on one of the HDHP Medical Plans or elect the "Family" option if you are covering any dependents on one of the HDHP Medical Plans. There are different annual limits for Single vs. Family).

Confidential

10-01-2023

Motion Recruitment Partners, LLC (MRP) is parent company to industry-leading Talent Solution providers operating under the following brands: Motion Recruitment, Motion Consulting Group, Sevenstep, and TG Federal.

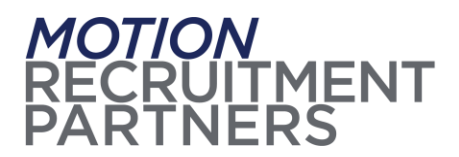

7. Agree & Submit your change

### **To Elect/Change the Pre-tax Parking/Transit Plan:**

- 1. Go to the Benefits section in <u>Workday</u>
- 2. Click "Change Benefits"
- 3. "Change Reason" "Transit/Parking Change", and the effective date should be today or a date in the future (not in the past)
- 4. Click "Submit"
- 5. On the next page, click the box that says "Open"
- 6. Make your selections, Agree & Submit

Confidential

Motion Recruitment Partners, LLC (MRP) is parent company to industry-leading Talent Solution providers operating under the following brands: Motion Recruitment, Motion Consulting Group, Sevenstep, and TG Federal.